#### Purpose

This document is intended for use by Nagios administrators who have experience with SMTP services and want to set up Gmail SMTP in Nagios XI.

#### Requirements

- PHP Version 7.4+ You can follow this to upgrade your PHP version: <u>https://support.nagios.com/kb/article/nagios-xi-upgrading-to-php-7-860.html</u>
- Nagios XI Version 5.10 (this will not work for offline builds).
- A Google Cloud Account.
- You either must have a FQDN for your XI server or be logged into your Nagios XI Server directly or through SSH as Google does not allow private IP redirect URIs.
  - **Note**: It is highly recommended that OAuth integration users use an FQDN.
  - If you aren't using an FQDN for your Nagios XI server, you will need to establish an SSH connection with port forwarding. This will allow your local machine to interact with the server as if it was locally hosted.
  - The following is a template for the command you need to run:

```
ssh -N -L port:localhost:port username@ipaddress
```

- Replace the placeholders with the following information:
  - port: This is the port to be forwarded. Use port 80 for HTTP and 443 for HTTPS (default values).
  - username: This is your username on the server hosting Nagios XI. Use root unless you've added a different user.
  - **ipaddress**: This is the IP address of the Nagios XI server.
- For example, if you're using HTTP and your username is root and your server's IP address is 192.168.1.100, the command would be:

ssh -N -L 80:localhost:80 root@192.168.1.100

 Run this command in your local terminal to establish the SSH connection with port forwarding. You can cancel this command (Ctrl+C) from your local terminal once you have finished OAuth setup.

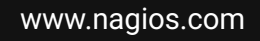

#### Instructions

Before you can configure Gmail SMTP with OAuth 2.0 in Nagios XI, there are steps that must be taken within Google Cloud.

- 1. Create a Google Cloud Project
  - a. In the Google Cloud console, projects can be registered through several methods. Refer to Google's documentation on how to <u>Create a Google Cloud project</u>.
- 2. Configure OAuth Consent
  - a. You will need to configure OAuth from the Google Cloud console. Refer to Google's documentation on how to <u>Configure OAuth Consent</u>.

**Note:** If you are using an External User Type, we suggest leaving your API in testing mode as this limits the accounts that can access it to those who you've approved.

OAuth consent screen

Choose how you want to configure and register your app, including your target users. You can only associate one app with your project.

| User | 1vpe |
|------|------|
|      |      |

```
O Internal @
```

Only available to users within your organization. You will not need to submit your app for verification. Learn more about user type

External

Available to any test user with a Google Account. Your app will start in testing mode and will only be available to users you add to the list of test users. Once your app is ready to push to production, you may need to verify your app. Learn more about user type 🖄

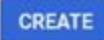

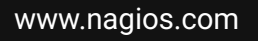

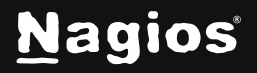

Page 2 of 7

- 3. Create OAuth Credentials
  - a. To create OAuth credentials in Google, refer to their guide on <u>Creating Access</u> <u>Credentials</u>.
  - b. Copy your **Redirect URI** from Nagios XI by navigating to **Admin > System Config > Email Settings** page.

| ✓ System Config                                                                                                    | Send Method:             | Sentiman     SMTP with Basic Auth                                                                                |
|----------------------------------------------------------------------------------------------------|--------------------------|----------------------------------------------------------------------------------------------------|
| <ul> <li>System Settings</li> <li>License Information</li> <li>Proxy Configuration</li> <li>System Profile</li> </ul> |                          | Gmail with OAuth2 Microsoft with OAuth2                                                                          |
| Email Settings                                                                                                    | Logging:                 | 🖌 Enable logging of mail sent with the internal mail component (PHPMailer) /usr/local/nagiosxi/tmp/phpmailer.log |
| <ul> <li>Mobile Carriers</li> <li></li></ul>                                                                          | Debugging:               | Enable debugging of mail sent with the internal mail component (PHPMailer) - output in PHP error log             |
| ✓ Automatic Login ✓ Monitoring Config                                                                                 | Google Cloud OAut        | h2 Settings                                                                                                    |
| Config Snapshots                                                                                                    | Please see the Nagios Kn | owledgebase for instructions on how to configure Nagios XI to send mail using OAuth2.0 from a Google account.    |
| <ul> <li>Migrate Server</li> <li>Check File Permissions</li> <li>NRDS Config Manager</li> </ul>                       | Client ID:               |                                                                                                    |
| O Unconfigured Objects<br>SNMP Trap Interface                                                                         | Client Secret:           |                                                                                                    |
| W Deadpoor Settings                                                                                                   | Redirect URI:            | http://localhost/nagiosxi/includes/components/oauth: 🛛 🗧                                                         |
| <ul> <li>✓ Check Transfers</li> <li>i Outbound Transfers</li> <li>iii Transfers</li> </ul>                            |                          | Continue to OAuth verification                                                                                   |

c. Back in Google Cloud, fill out the Create OAuth client ID page.

www.nagios.com

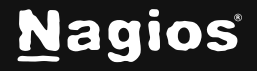

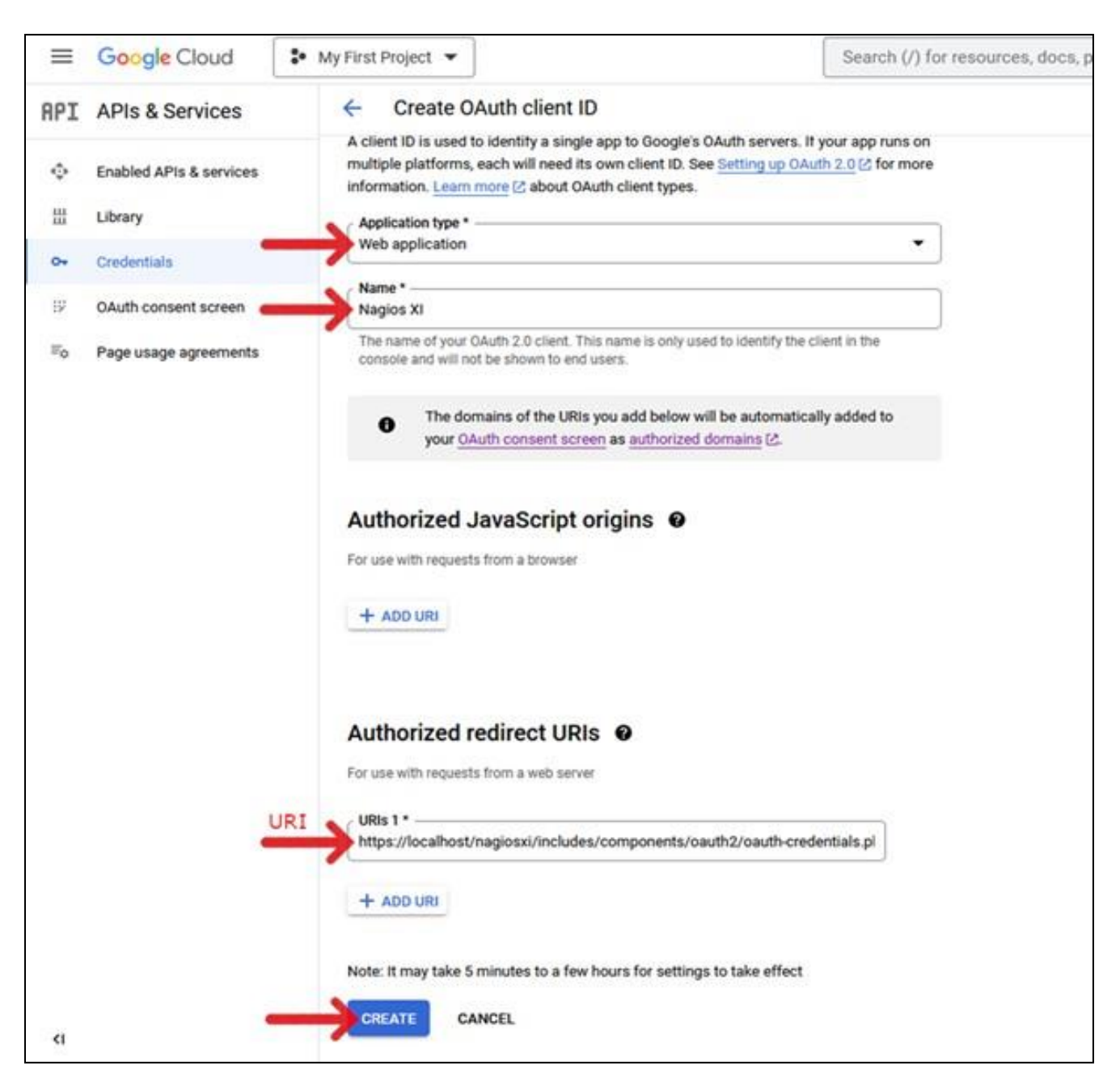

**Note:** Google doesn't allow private IP addresses, so even if you are using HTTPS (SSL/TLS), you will still have a localhost redirect URI unless you have a FQDN.

www.nagios.com

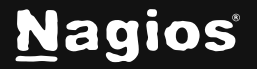

4. Copy the credentials (Client ID and Client Secret) from your Google Project.

| =   | Google Cloud            | ✤ My First Project                                                                                                    |                             |                              | Search (/) for real           | ources, doce, products, and more                                                      |       | Q, Search |
|-----|-------------------------|----------------------------------------------------------------------------------------------------|-----------------------------|------------------------------|-------------------------------|---------------------------------------------------------------------------------------|-------|-----------|
| RPI | APIs & Services         | Credentials                                                                                                    | + CREATE CREDENTIALS        | I PALETS                     |                               | TTD CHEDINITIALS                                                                      |       |           |
| ٠   | Enabled APIa & services | Create credentials to                                                                                                    | access your anabled APts. ( | -                            |                               |                                                                                       |       |           |
| =   | Library                 | API Keys                                                                                                    |                             |                              |                               |                                                                                       |       |           |
|     | Ordentials              | Name                                                                                                    |                             | c                            | OAuth cli                     | ent created                                                                           |       |           |
| 10  | OAuth consent screen    | APT 10     APT 10     APT | <u>y1</u>                   |                              |                               |                                                                                       |       |           |
| 14  | Page shage agreements   | OAuth 2.0 Client                                                                                                    | t IDs                       |                              | The client ID and<br>Services | secret can always be accessed from Credentials in                                     | APt 6 |           |
|     |                         | Nume<br>bogen At                                                                                                    |                             | Creation date<br>Mar 1, 2003 | 0 044<br>044                  | In access is restricted to the <u>test users</u> (2) listed on y<br>In consent access | N     | 0<br>)    |
|     |                         | Service Account                                                                                                    | ts                          |                              | Client ID                     |                                                                                       |       | 1         |
|     |                         | truit                                                                                                    |                             |                              | -                             |                                                                                       |       | -         |
|     |                         | No service account                                                                                                    | is to shaping               |                              | Client secret                 |                                                                                       | •     | 2         |
|     |                         |                                                                                                    |                             |                              | Creation date                 | March 1, 2023 at 2:43:39 PM 0                                                         | Aft6  |           |
|     |                         |                                                                                                    |                             |                              | Status                        | C Enabled                                                                             |       |           |
|     |                         |                                                                                                    |                             |                              | T DOWNEON                     | 0.000                                                                                 | - 11  |           |
|     |                         |                                                                                                    |                             |                              |                               |                                                                                       | ox    |           |
|     |                         |                                                                                                    |                             |                              | -                             |                                                                                       |       |           |

5. Paste the credentials into your Nagios XI Google Cloud OAuth2 Settings. You can get to this page by navigating to Admin > System Config > Email Settings.

| Client ID:    | 939425566598-hv1sgqegsp9nijn2ib89sq6c743roc13. |   |
|---------------|------------------------------------------------|---|
| Client Secret | <u> </u>                                       | ۲ |

6. Click the **Continue to OAuth verification** button.

| Client ID:     | 939425566598-hv1sgqegsp9nijn2ib89sq6c743roc13.      |    |
|----------------|-----------------------------------------------------|----|
| Client Secret: |                                                     | ٩  |
| Redirect URI:  | http://localhost/nagiosxi/includes/components/oauth | ළු |
| -              | Continue to OAuth verification                      |    |

www.nagios.com

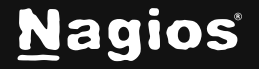

Page 5 of 7

Copyright © 2025 Nagios Enterprises, LLC. All rights reserved. Trademarks are the property of their respective owner.

- 7. You will be directed to the Google OAuth Sign-in page. Sign in with the account that you wish to send mail to (the Gmail account you used to create your credentials with).
  - a. Google will say that they haven't verified your app. You can verify that this is for your app by clicking **the developer** link and verifying that it is the email you entered when you constructed the OAuth consent page.

| C                                                                          | Boogle                                                             |
|----------------------------------------------------------------------------|--------------------------------------------------------------------|
| Google hasn                                                                | 't verified this app                                               |
| You've been given access<br>tested. You should only c<br>that invited you. | to an app that's currently being ontinue if you know the developer |
| Continue                                                                   | Back to safety                                                     |

b. Check the box allowing Nagios XI to **Read, compose, send, and permanently delete all your email from Gmail**.

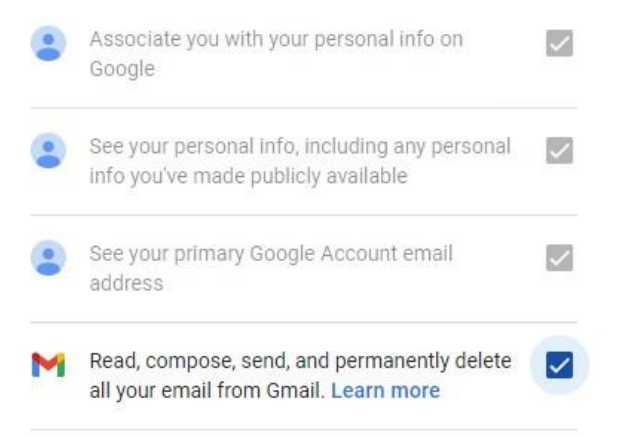

c. Click Submit.

Once done, it will redirect you to the redirect URI on your Nagios XI server, which will notify you that your OAuth2 has been configured and will close the page.

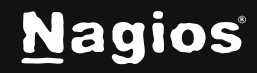

www.nagios.com

Page 6 of 7

Now back on your Nagios XI Admin Email Settings page, you can check your Refresh Token status to verify that it succeeded. If it succeeds, your credentials have been saved.

| Client ID:            | 939425566598-hv1sgqegsp9nijn2ib89sq6c743roc13.;     |   |
|-----------------------|-----------------------------------------------------|---|
| Client Secret:        | ••••••                                              | ۲ |
| Redirect URI:         | http://localhost/nagiosxi/includes/components/oauth | ත |
|                       | Continue to OAuth verification                      |   |
| Refresh Token status: | • • • • • • • • • • • • • • • • • • •               |   |
| Refresh Token status: |                                                     |   |

#### **Finishing Up**

This completes the documentation on how to set up Gmail SMTP with OAuth 2.0 in Nagios XI. If you have additional questions or other support-related questions, please visit us at our Nagios Support Forum, Nagios Knowledge Base, or Nagios Library:

Visit Nagios Support Forum Visit Nagios Knowledge Base

Visit Nagios Library

www.nagios.com

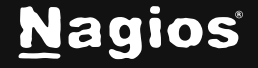

Page 7 of 7